# FAQ STELO

# Sumário

| Como acessar os canais digitais da Cielo?                 | 3   |
|-----------------------------------------------------------|-----|
| Como consultar vendas?                                    | 3   |
| Como consultar meus recebimentos?                         | . 3 |
| Como antecipar vendas?                                    | 4   |
| Como conferir taxas e planos contratados?                 | 4   |
| Como solicitar materiais e bobinas?                       | 5   |
| Como alterar dados cadastrais?                            | 5   |
| Como parear a máquina mini – Android?                     | 6   |
| Super Link                                                | 6   |
| O que é?                                                  | . 6 |
| Benefícios para seu negócio                               | . 6 |
| Como solicitar?                                           | . 6 |
| Como gerar o link?                                        | . 6 |
| Site                                                      | . 6 |
| App Cielo Gestão                                          | . 7 |
| Cielo Pay                                                 | . 7 |
| Números de apoio Super Link                               | . 7 |
| Como aceitar vale alimentação e refeição?                 | 7   |
| Como se credenciar?                                       | . 8 |
| 1. Alelo                                                  | 8   |
| 2. Sodexo                                                 | 8   |
| 3. VR                                                     | 8   |
| 4. Ticket                                                 | 9   |
| Migração Stelo                                            | 9   |
| Com a migração minhas condições comerciais mudam?         | . 9 |
| Cartão pré-pago e a mudança da Alelo para a Cateno        | 9   |
| O que é o cartão pré-pago?                                | . 9 |
| Como funciona o cartão pré-pago?                          | 10  |
| Mudança da Alelo para a Cateno                            | 10  |
| Máquina Stelo Mini                                        | 10  |
| Com a migração seu negócio passa a aceitar mais bandeiras | 10  |
| Ainda está com dúvidas sobre os canais digitais da Cielo? | 11  |
| Outras Dúvidas – Telefones úteis                          | 11  |

## Como acessar os canais digitais da Cielo?

Você pode baixar o App Cielo Gestão pela App Store ou Google Play. Basta digitar App Cielo Gestão no campo de busca da sua loja de aplicativos e clicar em "Instalar" ou "Obter".

Se preferir, você pode acessar a área exclusiva do cliente no site da Cielo <u>clicando</u> <u>aqui</u>.

Você irá receber seu login e uma senha provisória via e-mail. Caso não encontre, não se preocupe. Basta clicar em "Esqueci minha senha" é seguir o passo a passo <u>clicando aqui.</u>

## Como consultar vendas?

Para consultar suas vendas por meio do App Cielo Gestão, siga os passos a seguir:

- 1. Acesse o app com seu login e senha;
- 2. Suas vendas do dia estarão visíveis na página inicial. Caso queira consultar vendas anteriores, basta acessar a opção "Vendas" do menu;
- 3. Na tela seguinte, você contará com as opções de "Períodos", "Mais Filtros" e "Detalhes de venda";
- 4. Em "Períodos", selecione o período que deseja consultar. Você poderá acessar suas vendas dos últimos 12 meses;
- 5. Na opção "Mais filtros", você escolhe se quer visualizar suas vendas de acordo com a forma de pagamento, ou com a bandeira do cartão;
- 6. Por fim, no campo "Detalhes da Venda" é possível conferir mais informações sobre a transação e compartilhar o comprovante de venda.

Para quem prefere consultar vendas pelo site da Cielo, basta seguir as etapas abaixo:

- 1. Acesse a área exclusiva do cliente em nosso site, inserindo seu login e senha;
- 2. Em destaque na página inicial, você poderá consultar suas vendas mais recentes;
- 3. Na tela seguinte, você contará com as opções de "Períodos", "Mais Filtros" e "Detalhes de venda";
- 4. Em "Períodos", selecione o período que deseja consultar. Você poderá acessar suas vendas dos últimos 12 meses;
- 5. Na opção "Mais filtros", você escolhe se quer visualizar suas vendas de acordo com a forma de pagamento, ou com a bandeira do cartão;
- 6. Por fim, no campo "Detalhes da Venda" é possível conferir mais informações sobre a transação e compartilhar o comprovante de venda;
- No quadro localizado na lateral da página, é possível consultar os resumos das vendas dos últimos 7, 15, ou 30 dias. E o melhor: apenas 3 segundos após uma transação ser concluída, ela já estará disponível para consulta no aplicativo ou site da Cielo.

## Como consultar meus recebimentos?

Utilizando o App Cielo Gestão, você pode fazer consultas rápidas ao longo do dia para saber quando e quanto vai receber por cada venda. Basta seguir os passos abaixo:

 Acesse o aplicativo utilizando seu login e senha. Se você ainda não possui o app instalado no seu celular, basta clicar <u>aqui para baixar a versão</u> <u>Android</u> e <u>aqui para baixar a versão IOS;</u> 2. Confira seus recebimentos pelo gráfico na página inicial ou clique na opção "**Recebíveis**" do menu para consultar mais detalhes.

Nessa tela, você terá acesso ao **histórico de recebimento**. Basta selecionar o período desejado para obter mais detalhes. É possível consultar recebimentos dos últimos 12 meses e dos próximos 18 meses. Dessa forma, você consegue visualizar a entrada de recebíveis de vendas transacionadas no crédito à vista ou parcelado.

Se você não tem o aplicativo Cielo Gestão em seu celular, não tem problema. É só acessar a área exclusiva do cliente no site Cielo conforme explicamos abaixo:

- 1. Acesse a área exclusiva do cliente com seu login e senha.
- 2. No menu, selecione "Vendas e extratos";
- 3. Depois, escolha a opção "**Meus recebimentos**". Lá, você poderá selecionar visualizar detalhes dos lançamentos, inclusive filtrando por banco e conta;
- Para selecionar um período, você deverá clicar na opção "Calendário". É possível acessar os últimos 12 meses e todos os meses seguintes em que ainda constem lançamentos.

## Como antecipar vendas?

Se você precisar antecipar vendas, também poderá fazê-lo por meio do App Cielo Gestão, ou do site Cielo.

Se você quiser utilizar o App Cielo Gestão, siga as etapas abaixo:

- 1. Acesse o app com seu login e senha;
- 2. Na tela inicial ou no menu no canto superior esquerdo do aplicativo, clique em "Antecipe suas vendas";
- 3. Escolha uma das opções de antecipação: avulsa ou programada;
- 4. Leia os termos e, caso esteja de acordo, basta confirmar. Sua antecipação irá ser efetuada.

Já pelo site Cielo, o passo a passo é o seguinte:

- 1. Acesse a área exclusiva do cliente com seu login e senha;
- 2. Acesse a aba "Antecipar vendas";
- 3. Escolha uma das opções de antecipação. Na opção "Antecipar minhas vendas agora", você pode solicitar a antecipação para o mesmo dia. E se a solicitação for feita até as 14 horas, o valor é liberado no mesmo dia. Se for feita depois, a solicitação é creditada no dia seguinte. Já na opção "Programar a antecipação", você pode escolher a frequência das antecipações entre: diária, semanal ou personalizada.

Se ficou alguma dúvida, você poderá acessar nosso canal do Youtube. Lá, você encontra tutoriais completos para antecipar suas vendas por meio do <u>App Cielo</u> <u>Gestão</u> ou do <u>site Cielo</u>.

## Como conferir taxas e planos contratados?

Você pode consultar taxas e planos por meio do App Cielo Gestão, ou do site Cielo.

O passo a passo é bastante simples. No App Cielo Gestão, você deverá:

- 1. Acessar o app com seu login e senha;
- 2. Clicar na opção "Outros", no canto inferior direito da tela;
- 3. Selecionar a opção "Taxas e Planos"

Já no site Cielo, basta:

- 1. Acessar sua conta no site da Cielo com login e senha;
- 2. Clicar na opção "Taxas e Planos". Você poderá conferir taxas e serviços contratados, e bandeiras aceitas.

## Como solicitar materiais e bobinas?

Você poderá solicitar bobinas de forma simples por meio do App Cielo Gestão:

- 1. Acesse o App com seu login e senha;
- 2. Clique na opção "Serviços", no canto inferior direito da tela;
- 3. Selecione a opção "Solicitar Materiais".

Se preferir, você também pode fazer a solicitação acessando sua conta no site Cielo:

- 1. Acesse o site com seu login e senha;
- 2. Clique na opção "Serviços". Nesta aba, você poderá solicitar bobinas, adesivos e películas.

Ficou com dúvidas? Confira tutoriais sobre App Cielo Gestão <u>clicando aqui</u>, e sobre site Cielo <u>clicando aqui</u>.

## Como alterar dados cadastrais?

Você pode alterar dados cadastrais por meio do App Cielo Gestão ou do site Cielo. No app Cielo Gestão, você deve:

- 1. Acessar o app com seu login e senha;
- Clicar no ícone "Meu Cadastro". Nesse menu, você irá visualizar todos os dados do seu estabelecimento, dados de acesso/usuário e as contas bancárias cadastradas.
- 3. Para alterar qualquer um dos dados, basta clicar no **ícone destacado com um lápis**, localizado ao lado dos campos editáveis.
- 4. Dentro da aba "**estabelecimentos**", você pode editar os **dados do proprietário**, assim como os dados de contato, como nome, telefone e endereço de e-mail.
- 5. Na aba "**Estabelecimento**", você consegue alterar o nome fantasia, os endereços do ponto de venda, entrega de suprimentos e correspondência, os dados de contato (e-mail e telefone) e os dados do proprietário.
- 6. No menu **"Meu cadastro"**, você poderá alterar sua conta bancária por meio da aba "Contas". Vale lembrar que após informar a nova conta bancária em que deseja receber o valor das vendas, o **prazo de efetivação é de 1 dia útil**.

Para alterar dados cadastrais por meio do site Cielo, siga os passos a seguir:

- 1. Acesse o site com seu login e senha;
- 2. Clique no "**meu cadastro**", na parte esquerda superior da tela.
- Nele, você encontrará as opções de "Dados do estabelecimento", "Dados de usuário" e "Dados da conta". Para realizar alterações nesses campos, clique no botão "Editar", destacado em azul;
- Caso queira alterar os dados do proprietário do equipamento, clique na aba "Dados do usuário" e faça as modificações.

## Como parear a máquina mini – Android?

Para realizar o pareamento da máquina Mini com celulares Android, siga o passo a passo abaixo:

- 1. Acesse a Google Play e baixe o APP Stelo Vendas;
- 2. Acesse o app utilizando seu login e senha;
- 3. Acesse a opção parear na barra inferior do APP;
- 4. Clique em configurar pareamento;
- 5. Ative o Bluetooth do seu aparelho de celular.

Para que o pareamento seja efetuado, você derá:

- 1. Ligar sua máquina. Para isso, basta apertar e segurar o botão no canto superior direito;
- 2. Apertar o botão 0 **(zero)** para exibir o ID **(PIN)** da maquininha. Visualizando o ID, clique no botão "LOCALIZAR MAQUININHA"
- 3. Quando sua maquininha for localizada, uma senha irá aparecer na tela. Pressione o botão verde "Confirma";
- 4. Na sua tela, aparecera o código de pareamento Bluetooth. Autorize o pareamento e clique em parear;
- 5. Se a configuração for concluída com sucesso, aperte o botão **"começar a vender". Pronto! S**eu aparelho está pareado. Boas vendas.

## Super Link O que é?

É uma solução de venda que permite gerar **links de pagamento** para enviar via WhatsApp, redes sociais e por e-mail, WhatsApp ou qualquer rede social, sem a necessidade de ter um site e de forma segura.

#### Benefícios para seu negócio

- É possível compartilhar sua venda no canal que preferir
- O Super Link possui um antifraude integrado para você vender com segurança
- Aceita as principais bandeiras
- Não possui taxa de adesão

## Como solicitar?

Você pode solicitar pelo site ou pela Central de E-commerce.

## Como gerar o link?

Você poderá gerar links tanto pelo site Cielo, quanto pelo App Cielo Gestão ou por meio do Cielo Pay:

#### Site

No site Cielo, você deverá:

- 1. Acessar o site com seu login e senha;
- 2. No menu, selecionar a opção "pagamento por link";
- 3. Preencher as informações e definir o tipo do produto, se irá enviar com frete ou apenas cobrar o valor;
- 4. Pronto! Assim que enviar as informações, seu link será gerado e você já pode compartilhar com seu cliente.

#### App Cielo Gestão

Já no App Cielo Gestão, os passos são:

- 1. Acesse o app com seu login e senha;
- 2. Em fazer uma venda, acesse o Cielo Super Link
- 3. Na etapa de criação do link, defina o tipo do produto e a melhor opção de entrega.
- **4.** O link é gerado em seguida. Para receber o pagamento, basta compartilhar com o seu cliente.

#### **Cielo** Pay

Por fim, utilizando o Cielo Pay você deverá:

- 1. Acessar o aplicativo com seu login e senha
- 2. Na barra de acessos, selecione cobrar > Link para pagamento
- 3. Em cadastro, faça a configuração do produto
- 4. Seu pagamento por Link está pronto, é só compartilhar com o seu cliente

#### Números de apoio Super Link

Caso precise de ajuda, você poderá entrar em contato com os números de apoio Super Link.

#### Não cliente:

Faça o cadastro pelo site ou ligue na nossa central de relacionamento:

4002 5472 \* 0800 570 5472 \*\*

#### Já Cliente

Ligue na nossa central de E-commerce e solicite o Super Link

4002 9700 \* 0800 570 1700 \*\*

\*Todas as localidades \*\*Exceto capitais e ligações feitas por celular

## Como aceitar vale alimentação e refeição?

Para aceitar vale alimentação e refeição, é necessário:

- Ter um CNPJ cadastrado na área de alimentação, Refeição ou Cultura
- Possuir conta- corrente jurídica da empresa

- Possuir uma máquina Cielo
- Ter registro CNAE\* que permita aceitar os valores (CNAE: Classificação Nacional de atividades Econômicas)
- Solicitar credenciamento na bandeira

## Como se credenciar?

## 1. Alelo

- Acesse
  - https://credenciamento.alelo.com.br/cadastro
- Clique em habilitar aceitação
- Preencha o formulário
- Aguarde a confirmação da bandeira e pronto!

Dúvidas? Entre em contato com a Alelo

Capitais e regiões metropolitanas.

4002-5011

Demais localidades

0800-570-5011

## 2. Sodexo

- Acesse
- Sodexocredenciamento.com.br
- Informe o CNPJ e clique em continuar.
- Siga o credenciamento no site, aguarde a informação da bandeira e pronto!

Dúvidas? Entre em contato com a Sodexo

Capitais e regiões metropolitanas.

3003-5083

Demais localidades

0800-728-5083

## 3. VR

- Acesse: Vr.com.br
- Clique em estabelecimentos e em Faça seu credenciamento. Siga o passo a passo
- Aguarde a confirmação da bandeira e pronto!

Dúvidas? Entre em contato com a VR

Capitais e regiões metropolitanas.

4002-4938

Demais localidades

0800-596-3838

## 4. Ticket

- Acesse: ticket.com.br/portal/seja-credenciado.
- Informe seu CNPJ e clique em Cadastrar.
- Siga o credenciamento no site, aguarde a confirmação da bandeira e pronto!

Dúvidas? Entre em contato com a Ticket

#### Capitais e regiões metropolitanas.

4004-2233

#### Demais localidades

4004-2233

## Migração Stelo

Após a realização da sua migração para a Cielo, é necessário realizar uma atualização na máquina.

Assim que ligar a máquina: vá em menu > atualização de aplicação > reinicie sua máquina.

Pronto!

## Com a migração minhas condições comerciais mudam?

Não. As condições de todos os clientes migrados da Stelo não se alteram, as taxas e condições comerciais contratadas na Stelo permanecem as mesmas.

## Cartão pré-pago e a mudança da Alelo para a Cateno O que é o cartão pré-pago?

Semelhante a um cartão de crédito, o cartão pré-pago Cielo chegou para facilitar a vida de quem não tem conta bancária e precisa receber pagamentos.

Para os clientes Cielo que não têm interesse em abrir uma conta em banco, esse cartão chega como a opção ideal. Semelhante a um cartão de crédito, qualquer lojista paga por compras em máquinas que aceitam a bandeira Elo, saca seu dinheiro em um caixa eletrônico da rede Banco 24 horas, e faz compras nas principais lojas virtuais.

## Como funciona o cartão pré-pago?

- O cartão pré-pago da Cielo funciona de uma maneira bem prática. Cada venda efetuada pelo lojista é registrada no sistema da Cielo, o custo das taxas de transações é descontado e o valor final já vai automaticamente para o cartão prépago, caso o empreendedor tenha optado por esse meio de pagamento. Fácil, não é?
- Em breve, poderá ainda realizar transferência para qualquer titularidade e pagar contas com o cartão.

#### Mudança da Alelo para a Cateno

- Você terá um novo cartão pré-pago da Cielo
- Você vai poder continuar usando o cartão Stelo/alelo até junho/2021
- O saldo disponível no seu cartão Stelo/Alelo estará disponível até junho/2021
- Você terá as mesmas condições no cartão Cielo
- Se você já for cliente Cielo e tiver o nosso cartão, você vai continuar utilizando o mesmo cartão.

## Máquina Stelo Mini

A partir da migração para a Cielo as máquinas Stelo Mini não serão mais pareáveis com sistema operacional IOS, ou seja, não será mais possível utilizar a máquina mini com um iPhone. Caso você utilize sistema operacional Android, poderá continuar transacionando normalmente, com o APP Cielo.

# Com a migração seu negócio passa a aceitar mais bandeiras

Com a migração para Cielo seu seu negócio vai passar aceitar +de 80 bandeiras de cartão, trazendo para o seu negócio mais oportunidades.

Estabelecimentos de alimentação e refeição terão mais opções de bandeiras de voucher.

Para saber quais bandeiras seu negócio irá aceitar clique **aqui,** ou acesse:

https://blog.cielo.com.br.

Vá no campo de busca > digite "bandeiras".

## Ainda está com dúvidas sobre os canais digitais da Cielo?

Acesse a Central de Ajuda no app Cielo Gestão. Para isso, basta clicar em "Outros" e escolher a opção "Central de Ajuda". Ou na acessar sua conta no site da Cielo e acessar a opção "Central de Ajuda" no menu superior da tela.

#### Outras Dúvidas – Telefones úteis

**Suporte técnico** 4002 9111 0800 570 0111

**Central de relacionamento** 4004 5472 0800 570 5472

**Ouvidoria** 0800 570 2288